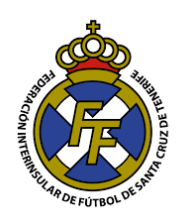

Consideraciones:

- <u>La Contratación de Entrenadores de Categoría Territorial</u> será realizada exclusivamente en el sistema Online CFútbol por el Club. El Comité de Entrenadores no recibirá contratos manuales como en temporadas anteriores.
- Los entrenadores están obligados a que, previamente a su realización del contrato, se acerquen a cualquiera de nuestras oficinas o inclusive los Comités de Entrenadores a actualizar sus datos cumplimentando el <u>formulario</u> respectivo, acreditando su identidad con su DNI como mínimo 2 días laborables antes a la tramitación de su contrato. Este trámite únicamente puede ser realizado por el entrenador de Lunes a Viernes dentro del horario de atención de la delegación correspondiente. De no hacerlo, el club no podrá realizar la contratación.
- El Comité de entrenadores ha publicado las fechas y horarios a partir de los cuales atenderá las Contrataciones y demás operaciones en el sistema CFútbol.
- Los días y horarios de Oficina del Comité será <u>a partir del 16 de agosto de 2019</u>: <u>Lunes, martes, miércoles y jueves:</u> 10:00 – 13 :00 y de 17:00 - 19:30
- Cualquier problema respecto a los horarios de la aprobación de contratos y de saldos deberán ponerse en contacto con sus respectivos entrenadores para que lo comuniquen al Comité de Entrenadores.
   El departamento de Licencias NO está autorizado a aprobar dichas operaciones, es el Comité de Entrenadores quien lo realiza, con lo cual le recomendamos realizarlas en tiempo y forma y con antelación a sus encuentros deportivos.

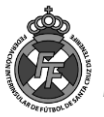

# PASO I Contrato entre el Club y Entrenador

1. Ingresar a la opción Licencias  $\rightarrow$  Entrenadores $\rightarrow$  Solicitudes de Contrato

| Mensajes                             | Licencias 🗸                   | Mutualidad 🛨                         | Соп    | npeticiones <del>-</del>   | Sancion          | es <del>-</del> Com | unicación <del>-</del> | Informes 🗸 | Ауı    |
|--------------------------------------|-------------------------------|--------------------------------------|--------|----------------------------|------------------|---------------------|------------------------|------------|--------|
|                                      | Afiliaciones                  |                                      | ×      |                            |                  |                     |                        | SELECC     | ION TI |
|                                      | Altas<br>Bajas<br>Renovacione | S                                    | •      |                            |                  |                     | ,                      |            |        |
| SELE                                 | Entrenadores                  |                                      | ~      | Ingresos<br>Solicitudes de | contrato         | 1                   | FÚ                     | TBC        | )L     |
| Bienvenido a la ex                   | Búsqueda de<br>Cambiar licer  | tramitaciones<br>ncia de tramitaciór |        | Modelos de co              | ntratos (Solo na | anacionale:         | 5)                     |            |        |
|                                      | Ingresos<br>Compra de li      | cencias digitales                    |        |                            |                  |                     |                        |            |        |
|                                      | Certificados                  | de delitos sexuales                  | 5      |                            |                  |                     |                        |            |        |
| cione la temporada para c<br>19-2020 | Trámites de extranjeros       |                                      |        |                            |                  |                     |                        |            |        |
|                                      | Actualización                 | de datos y DNI                       |        |                            |                  |                     |                        |            |        |
|                                      |                               |                                      |        |                            |                  |                     |                        |            | С      |
| nsajes 🕞 Tramitaci                   | ones 🛛 🕹 Af                   | iliaciones 🔒 🕹                       | intren | adores 🖸                   | Ingresos         | 🔦 Certifica         | ados de delito:        | s sexuales | 😯 Cor  |

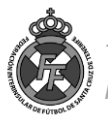

 Pinchar en el botón <u>"Nueva solicitud"</u> y a continuación ingresar el № de DNI/NIE del entrenador a contratar

| Licencias > Solicitud de contrato de entrenador Lista de solicitudes de contrato |                |                  |                             |                    |                 |                  |  |
|----------------------------------------------------------------------------------|----------------|------------------|-----------------------------|--------------------|-----------------|------------------|--|
| Localizador                                                                      | Fecha          | Categoría        | Equipo                      | Тіро               | Persona Es      | stado            |  |
| E Licencias > Soli                                                               | citud de conti | rato de entrenac | dor<br>ontrato de entrenado | r (o similar) en e | sta Federación. | ENVIAR SOLICITUD |  |

3. Seleccionar la categoría en la que se contratará, conforme la seleccione, el sistema le irá solicitando más información necesaria para la elaboración del contrato.

| Licencias > Solicitud de             | contrato de entrenador                                                |                                                   |
|--------------------------------------|-----------------------------------------------------------------------|---------------------------------------------------|
| Complete el siguiente formulario par | a realizar la solicitud de un contrato de entrenador (o similar) en e | esta Federación.                                  |
| DNI o NIE                            | NOMBRES Y APELLIDOS DEL ENTRENADOR                                    |                                                   |
| 12345678Z                            | Fecha de nacimiento: aa/dd/aaaa                                       |                                                   |
|                                      |                                                                       |                                                   |
| Nombre del Presidente del club       | Apellido 1 del Presidente del club                                    | Apellido 2 del Presidente del club                |
| JUAN                                 | PADRÓN                                                                | MORALES                                           |
| Catagoría                            | Faulto                                                                | Tino da licencia                                  |
| CADETES PREFERENTE                   | CADETE SELECCIÓN CANARIA MASCULINA                                    |                                                   |
|                                      | <b>P</b>                                                              | 1                                                 |
| He eído, comprendo y acepto cumpli   | r las condiciones de la Federación.                                   |                                                   |
|                                      |                                                                       | [E2] ENTRENADOR SEGUNDO<br>[PF] PREPARADOR FISICO |
|                                      |                                                                       |                                                   |
|                                      |                                                                       | LIMPIAR DATOS ENVIAR SOLICIT                      |

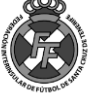

Como se observa, el sistema le solicitará la información de las condiciones contractuales que, se entiende, son las pactadas entre el club y el entrenador :

| Real Licencias > Solicitud de contr                                                      | rato de entrenac                                   | dor                                |                                       |                           |                            |                        |
|------------------------------------------------------------------------------------------|----------------------------------------------------|------------------------------------|---------------------------------------|---------------------------|----------------------------|------------------------|
| Complete el siguiente formulario para realiz                                             | zar la solicitud de un c                           | ontrato de                         | entrenador (o simil                   | <b>ar)</b> en esta Federa | ción.                      |                        |
| DNI o NIE<br>12345678Z                                                                   | NOMBRES Y AP<br>Fecha de nacimiento: a             | <b>ELLIDO</b><br>1a/dd/aaaa        | S DEL ENTREN                          | ADOR                      |                            |                        |
| Nombre del Presidente del club<br>JUAN                                                   | Apellido 1 del Pro<br>PADRÓN                       | esidente del c                     | lub                                   | Apellido 2 d<br>MORALE    | lel Presidente del cl<br>5 | ub                     |
| Categoría<br>CADETES PREFERENTE                                                          | CADETE SELEC                                       | CCIÓN CAN                          | ARIA MASCULINA                        | Tipo de lice              | ncia<br>ADOR               | ~                      |
| Fecha de inicio del contrato<br>01/07/2019                                               |                                                    |                                    | Fecha final del contrat<br>30/06/2020 | to                        |                            | ŝ                      |
| 8.a) Premio de ficha<br>0<br>Mensualidad<br>100                                          |                                                    |                                    | 8.b) pagaderos en el n<br>O           | úmero de cuotas           |                            |                        |
| 8.c) Prima por ganar en casa 8.c) P<br>0 0<br>O Hay otras condiciones económicas O No hi | rima por ganar fuera<br>ay otras condiciones econó | imicas                             | 8.c) Prima empatados<br>0             | s en casa                 | 8.c) Prima emp             | patados visitante      |
| Dirección del entrenador<br>AVENIDA LA SARDINA Nº 123<br>Teléfono<br>666666666           | Email PEPITODE                                     | Población<br>SANTA CR<br>LOSPALOTI | UZ DE TENERIFE<br>ES@GMAIL.COM        |                           |                            | Código postal<br>38000 |
| Otras condiciones del contrato (no económicas)                                           |                                                    |                                    |                                       |                           |                            |                        |
| He Bido, comprendo y acepto cumplir las condis                                           | ciones de la Federación.                           |                                    |                                       |                           |                            |                        |
|                                                                                          |                                                    |                                    |                                       | L                         | IMPIAR DATOS               | ENVIAR SOLICITUD       |

4. Una vez que termine de redactar las condiciones del contrato y haya pinchado en "Enviar solicitud", le aparecerá la siguiente pantalla:

| ⊯ Licencias > Solicitud de c                                 | ontrato de entrenador     |                      |                    |
|--------------------------------------------------------------|---------------------------|----------------------|--------------------|
|                                                              |                           |                      | < Atrás 💼 Eliminar |
| Solicitud <b>G9T6C</b>                                       |                           |                      |                    |
| 12345678Z<br>PEPITO<br>NOMBRES Y APELLIDOS I                 | DEL ENTRENADOR            |                      |                    |
| CADETES PREFERENTE<br>CADETE SELECCIÓN CANARIA<br>ENTRENADOR | MASCULINA                 |                      |                    |
| CP FIRMA ONLINE ENTRENADOR                                   | 2 FIRMA ONLINE PRESIDENTE | 12° FIRMA PRESENCIAL |                    |

5. Ud. deberá cumplimentar la firma del entrenador, del presidente del club (Tener en cuenta que el sistema únicamente imprimirá la información del p residente que su club declaró en el boletín estadístico, si existe algún cambio, Ud. está obligado a informar a la Federación con un nuevo boletín cualquier cambio de junta directiva). La firma puede realizarse de dos formas: Firma Online (Entrenador o del Presidente) o mediante la firma presencial (Para lo cual tendrá la opción de imprimir el contrato y firmarlo para su posterior escaneo.

Es importante que antes de realizar todo este proceso, sus entrenadores/segundos entrenadores/preparador físico/entrenador de porteros haya acudido a la delegación más cercana de la FTF (Presencialmente) en el horario de atención para la respectiva actualización de datos, de no hacerlo no podrá enviar el contrato para su firma al entrenador vía código QR.

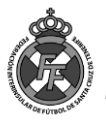

## A. Firma Online del Entrenador

Para la firma del entrenador deberá pinchar en la opción "Firma Online del Entrenador", y si el correo electrónico es el correcto pinchará en "Ok". El contrato elaborado en el paso anterior será enviado vía correo electrónico al entrenador quien, de estar de acuerdo con las condiciones pactadas, firmará la solicitud.

**ADVERTENCIA** El contrato deberá ser enviado al correo electrónico que el entrenador declaró en las delegaciones de la FTF rellenando el <u>"formulario de actualización de</u> <u>datos de entrenadores"</u> bajo ninguna circunstancia se aceptará que el correo pertenezca a un tercero ni al club.

|                                                  | ¿Desea enviar la solicitud de firma del contrato por correo electrónico? Indique la/s<br>dirección/es a las que se enviará la solicitud.                                                                                                    |
|--------------------------------------------------|----------------------------------------------------------------------------------------------------|
| olicitud <b>G9T6C</b>                            | Correo electrónico del ENTRENADOR CORREOXYZ@GMAIL.COM                                                                                                    |
| 12345678Z<br>NOMBRES<br>APELLIDOS DEL ENTRENADOR | El club, desde el momento que ha consignado en la casilla correspondiente, el correo electrónico del entrenador, se erige en el único responsable de dicho acto, al asumir con ello que tiene autorización concedida por el entrenador para dar su dirección de email y su previo consentimiento para la firma online de dicha relación |
| CADETE SELECCIÓN CANARIA MASCU<br>ENTRENADOR     | contractual.                                                                                                    |
| Z FIRMA ONLINE ENTRENADOR                        | Autoriza a la FTF a enviar el código QR que contiene información personal relacionad<br>con la solicitud del presente contrato.                                                                                                    |
| Z FIRMA ONLINE ENTRENADOR                        | Cancelar                                                                                                    |

Una vez que el entrenador haya accedido a su correo electrónico ya sea vía móvil o por ordenador y haya firmado el contrato aceptando las condiciones el sistema le señalará que la firma se encuentra correctamente registrada.

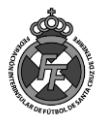

### B. Firma del Presidente del club

Para cumplimentar la firma, online, del **PRESIDENTE** del club se deberá pinchar en "Firma Online Presidente" y seleccionar si desea firmar directamente en el dispositivo que está realizando el Contrato O enviarle un código QR al correo electrónico del presidente para que este lo firma a distancia *(Similar al proceso de firma Online de licencias)* 

| 12345678Z<br>NOMBRES<br>APELLIDOS DEL E                    | NTRENADOR                 |                     |  |
|------------------------------------------------------------|---------------------------|---------------------|--|
| CADETES PREFERENTE<br>CADETE SELECCIÓN CANAR<br>ENTRENADOR | IA MASCULINA              |                     |  |
| OF FIRMA ONLINE ENTREMADOR                                 | C FIRMA ONLINE PRESIDENTE | D' FIRMA PRESENCIAL |  |

Si opta por la opción "Firmar Directamente", le aparecerá el recuadro en donde el **PRESIDENTE** del club deberá consignar su firma, aceptar las condiciones y "Guardar Firma":

| Solicitud G9T6C                                                        | Firma del contrato por parte del <b>PRESIDENTE</b> .                                                                                                    |  |  |  |  |  |
|------------------------------------------------------------------------|----------------------------------------------------------------------------------------------------|--|--|--|--|--|
| 12345678Z<br>NOMBRES<br>APELLIDOS                                      | Entrenador: 123456782 NOMBRES Y APELLIDOS ENTRENADOR<br>Tipo de licencia: [E] ENTRENADOR<br>Equipo: CADETE SELECCIÓN CANARIA MASCULINA<br>Categoria: [CAPR] CADETES PREFERENTE<br>Fecha inicio del contrato: 01/07/2019<br>Fecha fin del contrato: 30/06/2020<br>Archivo PDF con los datos del contrato |  |  |  |  |  |
| CADETES PREFERENTE<br>CADETE SELECCIÓN CANARIA MASCULINA<br>ENTRENADOR |                                                                                                    |  |  |  |  |  |
| OF FIRMA ONLINE ENTR. OF FIRMA ONLINE PRES. OF FIRMA PRESENCIAL        | Firma                                                                                                    |  |  |  |  |  |
|                                                                        | 1-11.                                                                                                    |  |  |  |  |  |
|                                                                        | He leido, comprendo y acepto cumplir <u>las condiciones aouí indicadas.</u>                                                                                                    |  |  |  |  |  |
|                                                                        | CANCELAR LIMPIAR GUARDAR FIRMA                                                                                                    |  |  |  |  |  |

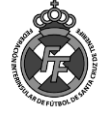

#### C. <u>Firma Presencial</u>

Esta opción hace que el contrato que Ud. ha elaborado en el sistema se genere en un PDF en la opción "Imprimir Solicitud" para que Ud. lo imprima y luego de cumplimentarlo con las firmas tanto del presidente como del entrenador, pueda subirlo en la opción "Adjuntar solicitud firmada".

| 123456787                                                              |                                                                                                    |
|------------------------------------------------------------------------|----------------------------------------------------------------------------------------------------|
| NOMBRES<br>APELLIDOS                                                   |                                                                                                    |
| CADETES PREFERENTE<br>CADETE SELECCIÓN CANARIA MASCULINA<br>ENTRENADOR |                                                                                                    |
| 2' FIRMA ONLINE ENTRENADOR                                             | FIRMA PRESENCIAL     Generation      Generation                                                                                                    |
| 9 - clubes.ftf.es - 12:42                                              | ADJUNTAR SOLICITUD FIRMADA     ■     ■     ■     ■     ■     ■     ■     ■     ■     ■     ■     ■     ■     ■     ■     ■     ■     ■     ■     ■     ■     ■     ■     ■     ■     ■     ■     ■     ■     ■     ■     ■     ■     ■     ■     ■     ■     ■     ■     ■     ■     ■     ■     ■     ■     ■     ■     ■     ■     ■     ■     ■     ■     ■     ■     ■     ■     ■     ■     ■     ■     ■     ■     ■     ■     ■     ■     ■     ■     ■     ■     ■     ■     ■     ■     ■     ■     ■     ■     ■     ■     ■     ■     ■     ■     ■     ■     ■     ■     ■     ■     ■     ■     ■     ■     ■     ■     ■     ■     ■     ■     ■     ■     ■     ■     ■     ■     ■     ■     ■     ■     ■     ■     ■     ■     ■     ■     ■     ■     ■     ■     ■     ■     ■     ■     ■     ■     ■     ■     ■     ■     ■     ■     ■     ■     ■     ■     ■     ■     ■     ■     ■     ■     ■     ■     ■     ■     ■     ■     ■     ■     ■     ■     ■     ■     ■     ■     ■     ■     ■     ■     ■     ■     ■     ■     ■     ■     ■     ■     ■     ■     ■     ■     ■     ■     ■     ■     ■     ■     ■     ■     ■     ■     ■     ■     ■     ■     ■     ■     ■     ■     ■     ■     ■     ■     ■     ■     ■     ■     ■     ■     ■     ■     ■     ■     ■     ■     ■     ■     ■     ■     ■     ■     ■     ■     ■     ■     ■     ■     ■     ■     ■     ■     ■     ■     ■     ■     ■     ■     ■     ■     ■     ■     ■     ■     ■     ■     ■     ■     ■     ■     ■     ■     ■     ■     ■     ■     ■     ■       ■     ■     ■     ■     ■     ■ |

Una vez que tenga las firmas correctamente registradas O que haya adjuntado la solicitud firmada (en caso haya optado por la opción "C") este contrato será enviado al <u>COMITÉ DE</u> <u>ENTRENADORES</u> el cual dentro del plazo establecido en la <u>Circular Nº 01</u> procederá a su aceptación o no y en su horario de atención. Si el contrato del Entrenador es aceptado por dicho Comité, tanto el club como el entrenador recibirán un mensaje con los importes correspondientes que se deben ingresar en la <u>Cuenta Bancaria del Comité de Entrenadores</u>

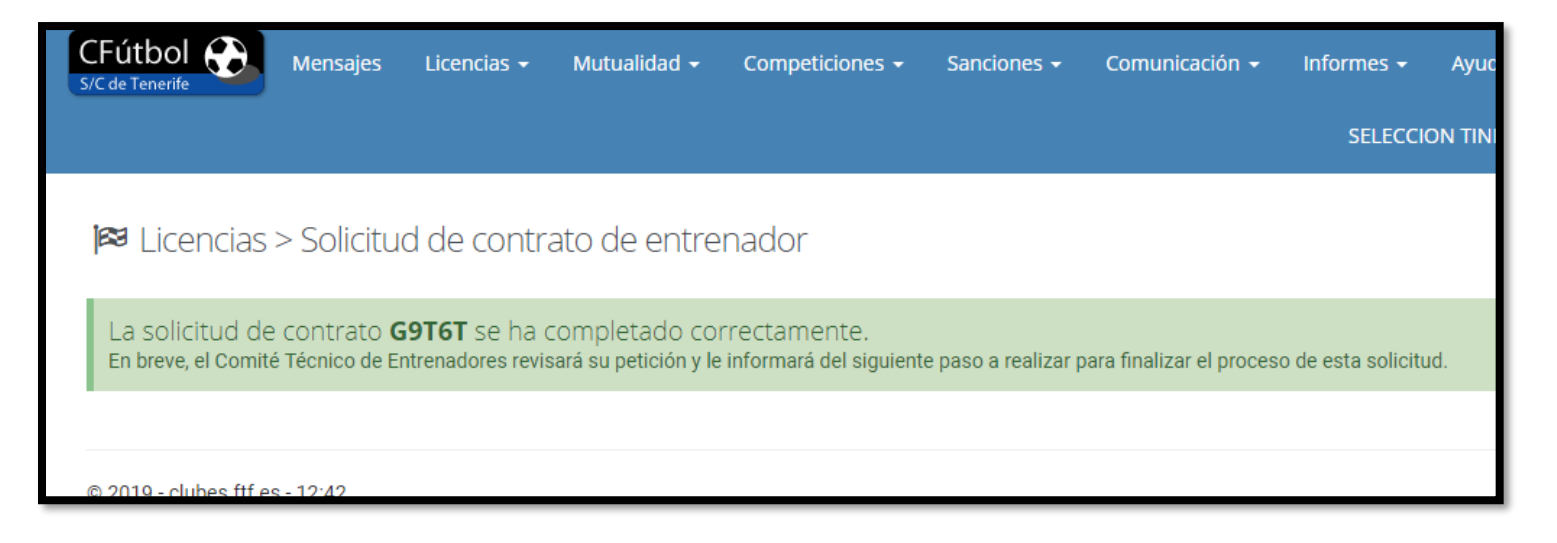

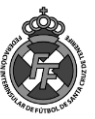

#### PASO II INGRESO DE LAS TASAS CORRESPONDIENTES

1. Cuando el Comité de Entrenadores haya validado el Contrato que su club y el entrenador ha firmado, Ud. recibirá una notificación a través del sistema CFútbol.

Podrá encontrar todos los mensajes relacionados a entrenadores en la opción: Mensajes/Entrenadores de su sistema:

Solicitud de contrato de entrenador VALIDADA: G9T6T Fecha: 21/07/2019 Solicitud de contrato de entrenador aceptada.

Solicitud de contrato ACEPTADA: G9T6T

La solicitud de contrato cuyo localizador se indica, ha sido aceptada para continuar con el siguiente paso en el proceso.

Acceda a la Extranet de esta Federación y complete el siguiente paso del proceso, abonando los importes que se le detallan en la solicitud relacionada.

2. Para poder saber los importes a pagar, deberá ir nuevamente a la opción : Licencias/Entrenadores/Contrato de entrenadores y pinchar en el recuadro Azul que aparece a la derecha del nombre de su entrenador:

| ➢ Licencias > Solicitud de contrato de entrenador |                                  |                       |                                       |            |                           |                               |  |  |  |
|---------------------------------------------------|----------------------------------|-----------------------|---------------------------------------|------------|---------------------------|-------------------------------|--|--|--|
| Lista de                                          | Lista de solicitudes de contrato |                       |                                       |            |                           |                               |  |  |  |
| Localizador                                       | Fecha                            | Categoría             | Equipo                                | Тіро       | Persona                   | Estado                        |  |  |  |
| G9T6T                                             | 21/07/2019<br>11:34              | CADETES<br>PREFERENTE | CADETE SELECCIÓN CANARIA<br>MASCULINA | ENTRENADOR | [12345678Z] Nombres Apell | ✓ Aceptado, Pendiente de pago |  |  |  |

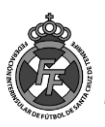

3. Para este ejemplo, hemos puesto únicamente con fines didácticos los siguientes importes:

| Solicitud G9T6T                    | Importes a abonar para | completar la solicitud <b>G9T6T</b> |
|------------------------------------|------------------------|-------------------------------------|
| 12345678Z                          | Concepto               | Importe                             |
| NOMBRES AFELLIDOS                  | Cuotas temporada       | 150,00 €                            |
| CADETES PREFERENTE                 | Derechos contrato      | 100,00 €                            |
| CADETE SELECCIÓN CANARIA MASCULINA | Cuota afiliación       | 20,00 €                             |
| ENTRENADOR                         | Atrasos                | 0,00 €                              |
|                                    | Otros                  | 0,00 €                              |
|                                    |                        | Total: 270,00 €                     |
|                                    |                        | Saldo disponible: 0,00 €            |
|                                    |                        | € Realizar el abono                 |

Como puede visualizar, el Comité de entrenadores le mostrará el importe que el Entrenador debe ingresar en la <u>CUENTA BANCARIA DEL COMITÉ DE ENTRENADORES</u> (No confundir con los Nº de cuentas de Mutualidad o Federación) que se encuentra publicada en la <u>Circular Nº 01</u>, el importe indicado por dicho Comité .

El comité de entrenadores ha solicitado a sus afiliados que el concepto sea el **nombre y club del entrenador** y para la conciliación de cuentas debe ingresar en la cuenta de dicho Comité el importe asignado, es decir, un ingreso por cada entrenador. Cualquier duda al respecto, su entrenador deberá contactar con el Comité.

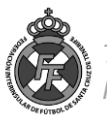

Una vez realizado dicho ingreso, deberá reportarlo al Comité de entrenadores, a través de la opción Licencias/Entrenadores/Ingresos (<u>del mismo modo que realiza los ingresos de</u> <u>Mutualidad o de Federación</u>)

| Ingreso                         | os para e                    | Comit                  | é Técnico (                       | de Entrenadore                            | 2S                                   |                                                  |                            |                           |                  |
|---------------------------------|------------------------------|------------------------|-----------------------------------|-------------------------------------------|--------------------------------------|--------------------------------------------------|----------------------------|---------------------------|------------------|
| Lista de ir<br><b>Técnico d</b> | igresos e<br><b>de Entre</b> | en el Co<br>enadoro    | mité<br>es                        | Rellene el siguiente<br>departamento de L | formulario si qu<br>ICENCIAS de es   | uiere informar de un nuev<br>sta Federación.     | /o ingresc                 | o que ha realizado, ·     | en la cuenta del |
| Fecha                           | N°<br>ingreso                | Importe                | Estado                            | Importe                                   |                                      | Número de operación                              |                            | Fecha de la operaci       | ón               |
| 21/07/2019                      | 1                            | 270,00€                | ENVIADO                           |                                           | €                                    |                                                  | 0                          |                           |                  |
|                                 | Total ii                     | ngresos (val<br>Pendie | lidado): 0,00 €<br>ntes: 270,00 € | Comentarios                               |                                      |                                                  |                            |                           | •                |
|                                 |                              |                        |                                   | Comprobante del Ing                       | reso realizado<br>➡ Arras<br>(o puls | s <b>tra los fiche</b> i<br>ra en esta zona para | <b>ros</b> pal<br>a selecc | ra subirlos<br>cionarlos) |                  |
|                                 |                              |                        |                                   | He leído, compre                          | endo y acepto cum                    | plir <u>las condiciones de la Fed</u> i          | <u>eración.</u>            |                           |                  |
|                                 |                              |                        |                                   |                                           |                                      |                                                  |                            |                           | INSERTAR         |

4. Al igual que los ingresos en Mutualidad y Federación, estos serán validados en el horario establecido por el Comité de Entrenadores y que se encuentra publicado en la Circular № 01 T 19/20. Una vez que dicho Comité valide su ingreso, Ud. recibirá un mensaje de notificación vía CFútbol y en el correo electrónico del club.

Por favor, tenga en cuenta que estos ingresos son exclusivamente validados por el Comité de entrenadores dentro de su horario de atención.

5. Una vez que tenga el ingreso del entrenador aprobado, deberá ir a la opción "Licencias/Entrenadores/Contratos de Entrenadores", seleccionar el entrenador a quien estoy contratando y pinchar el botón "Realizar el Abono"

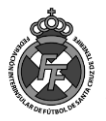

Nótese que el sistema le informa cuanto tiene de saldo disponible y ese botón "Realizar el abono" estará únicamente habilitado si Ud. cuenta con saldo suficiente para hacer frente a la operación.

|                                                                        | Importes a abonar para                                   | Importes a abonar para completar la solicitud G9T6T |  |
|------------------------------------------------------------------------|----------------------------------------------------------|-----------------------------------------------------|--|
| 2345678Z                                                               | Concepto                                                 | Importe                                             |  |
| Nombres y Apellidos                                                    | Cuotas temporada                                         | 150,00 €                                            |  |
| CADETES PREFERENTE<br>CADETE SELECCIÓN CANARIA MASCULINA<br>ENTRENADOR | Derechos contrato                                        | 100,00 €                                            |  |
|                                                                        | Cuota afiliación                                         | 20,00 €                                             |  |
|                                                                        | Atrasos                                                  | 0,00 €                                              |  |
|                                                                        | Otros                                                    | 0,00 €                                              |  |
|                                                                        |                                                          | Total: 270,00 €                                     |  |
|                                                                        |                                                          | Saldo disponible: 270,00 €                          |  |
|                                                                        |                                                          | € Realizar el abono                                 |  |
|                                                                        |                                                          |                                                     |  |
| CFútbol 💮 Mensajes Licencias - Mui                                     | tualidad <del>-</del> Competiciones <del>-</del> Sancior | nes <del>-</del> Comunicación <del>-</del> Inform   |  |
| /C de Tenerite                                                         |                                                          |                                                     |  |

| S/C de Tenerife                                          | Realizar el abono de la solicitud                                                                                                    |                   | ELECCION T |
|----------------------------------------------------------|----------------------------------------------------------------------------------------------------|-------------------|------------|
| l≈ Licencias > Solicitud de                              | El importe total a abonar para la solicitud <b>G9T6T</b> es de <b>270,00 €</b> .<br>El saldo de su cuenta, una vez realizada la operación será de <b>0,00 €</b> .<br>¿Confirma el abono indicado? |                   |            |
| Solicitud <b>G9T6T</b>                                   |                                                                                                    | OK Cancelar       | olotar la  |
|                                                          |                                                                                                    |                   | Jietai la  |
| 12345678Z                                                |                                                                                                    | Concepto          | In         |
| PEPITO                                                   |                                                                                                    | Cuotas temporada  |            |
| CADETES PREFERENTE<br>CADETE SELECCIÓN CANARIA MASCULINA |                                                                                                    | Derechos contrato |            |
|                                                          |                                                                                                    | Cuota afiliación  |            |
| ENTRENADOR                                               |                                                                                                    | Atrasos           |            |
|                                                          |                                                                                                    | Otros             |            |
|                                                          |                                                                                                    |                   |            |

6. Llegados a este punto, Ud. ya tendrá registrado en el sistema el Contrato del Entrenador y podrá realizar el Alta del Entrenador (Ficharlo) siguiendo el procedimiento de Altas.

Licencias > Solicitud de contrato de entrenador
 Solicitud de contrato de entrenador G9T6T finalizada.
 A partir de ahora, puede realizar la tramitación de la licencia correspondiente a este contrato, desde la opción correspondiente a la alta de entrenadores.

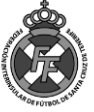